# X-100(Wi-Fi、4G/LTE モデル) PTZ 防犯カメラ

# 取扱説明書

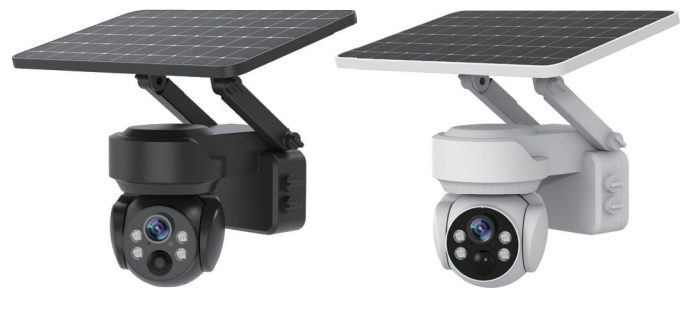

NS-X100WBK NS-X100SBK NS-X100WWH NS-X100SWH

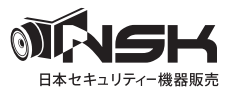

#### もくじ

#### 1. 注意事項

| <ul> <li>同梱品をご確認ください</li> <li>必ずお読みください</li> <li>本製品の無線技術について</li> <li>その他の注意事項</li> <li>・・・・・・・・・・・・・・・・・・・・・・・・・・・・・・・・・・・・</li></ul> | 1-2<br>1-3 ~ 1-10<br>1-10<br>1-11<br>1-12 |
|----------------------------------------------------------------------------------------------------|-------------------------------------------|
| 設置について 1,2                                                                                                    | 1-14~1-17                                 |
| 2.Wi-Fi モデル編                                                                                                    |                                           |
| はじめに行ってください ・・・・・・・・・・・                                                                                                    | $2-1 \sim 2-4$                            |
| Wi-Fi カメラの設定・・・・・・・・・・・・・・・・・・・・・・・・・・・・・・・・・・・・                                                                                        | $2-5 \sim 2-7$                            |
| 3.4G/LTE モデル編                                                                                                    |                                           |
| はじめに行ってください ・・・・・・・・・・・                                                                                                    | $3-1 \sim 3-4$                            |
| 4G/LTE カメラの設定 ・・・・・・・・・・・・・・・                                                                                                    | $3-5 \sim 3-8$                            |
| 4. アプリについて                                                                                                    |                                           |
| ホーム画面 ・・・・・・・・・・・・・・・・・・・・・                                                                                                    | 4-1                                       |
| カメラ設定 ・・・・・                                                                                                    | 4-2                                       |
|                                                                                                    |                                           |

保証書

#### 【同梱品をご確認ください】

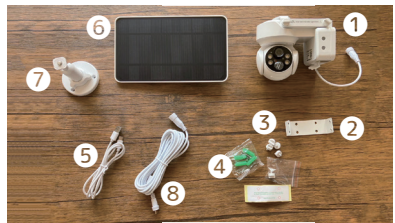

①カメラ本体(白色もしくは黒色) x1台
 ②ガラケット均定ビス x4+予備 x1
 ④アンカー+ネジ 各x4
 ⑤USB ケーブル x1本
 ⑥ソーラーパネル x1枚
 ⑦ソーラーパネル用ブラケット x1本
 ⑧ソーラー用電源延長ケーブル
 ⑨マニュアル(本書) x1冊

【別途ご準備ください。】

·Wi-Fi モデル:インターネット (Wi-Fi ルーター 2.4GHz) 環境 ※5GHz は、ご利用いただけません。

- ・4G/LTE モデル: nanoSIM カード (DoCoMo、au 回線のもの)
- ※マクアケで購入された方は、SIM カード付です。(3ヶ月無料)
- ・高耐久 microSD カード (最大 128GB)、・アプリ対応スマートフォン、
- ·USB アダプタ (5V/2A まで) やコンセント等

※登録、動作確認が終わるまでカメラを設置しないでください。

※仕様は予告なく変わる場合がございます。ご了承ください。

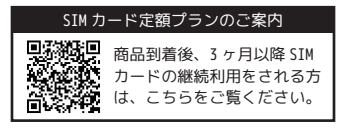

### 必ずお読みください

この度はお買い上げありがとうございます。ご使用前にこの取扱説明書 をよくお読みのうえ、正しくお使いください。なお、お読みになった後 はいつでもご覧いただけますよう、大切に保管してください。

#### <ご注意ください>

■カメラ2台以上登録する場合

ライブ映像、再生映像ともに1台ずつの映像がご覧になれます。

■1 台のカメラを複数人で共有する場合

複数のスマホで共有可能です。(同時視聴は4台までです。)

■ワイヤレス電波について(Wi-Fi モデルご購入のお客様)

電波の最大到達距離は、オープン(障害物がない場合)で50m、障害物 (金属製のドア、鉄骨、土壁など)のない木造建物の場合で約10~15mです。 (環境によって大幅に変化します。)

特に設置後は映像が映っても、カメラ周辺の電波環境が変化した場合は、 電波到達距離が短くなりカメラ映像が録画されなかったり、映らなくな る場合もあります。同じカメラでも取付位置により異なります。

また、電子レンジなど高周波を発信する機器や、まれに Wi-Fi 通信機器 との電波干渉がおこる場合があります。その場合は、原因となる機器か ら離して設置してください。

夜間の暗視映像は、夜間ノイズの影響で画質が低下します。

■ワイヤレス電波について(4G/LTE モデルご購入のお客様)

本製品は 46 電波 (B1,B3,B8,B18,B19,B26) のバンド帯を使用しています。 ご利用する SIM カードのキャリア電波が届いているかご確認ください。 キャリアの電波エリアについては、各キャリアが提供する Web ページを ご確認ください。

■人感 (熱感) センサーについて

人感(熱感)センサーの感知距離は、2~5mです。人感(熱感)センサー はセンサーの特性上、カメラの周囲温度(外気温)、天候により感知距離 が変わります。(夏季や雨天の場合は感知距離が短くなります。)夜間や 夏季や雨天の際に、人感(熱感)センサーが反応しにくい場合は、カメ ラの位置を少し下げてご使用願います。

車の通過のほか、カメラ設置付近の草木の揺れ、大気の温度変化、隙間 風などにも反応します。

■バッテリー稼働時間について

雨の日が続きソーラーの充電ができない場合、1日20回の検知で180日 間稼働します。 ■赤外線 LED について

本製品は夜間の暗視撮影を可能とするため、カメラ表面に赤外線 LED を 搭載しています。

赤外線LEDの寿命は約6,000時間です。(環境によって大幅に変動します。) 夜間の暗視映像が全体的に白くなったり、モニター中央部分に白いリン グ状のものが映りこむ場合は、設置個所の照度が不足しているか、赤外 線の到達距離内に反射物がない場合です。

カメラに近接した反射物(壁面、手すりなど)がある場合は、撮影箇所 が暗くなるか、全体的に白っぽくなりますので、カメラの設置場所を変 更してください。

夜間モニター内に白い糸状のものが映る場合がありますが、照射された 赤外線が空気中の塵や蜘蛛の巣などの浮遊物に反射している現象です。 夜間設置場所の明るさによっては、暗視ノイズが入る場合があり昼間の 映像に比べてぼやけます。

■設置について

※注意※ 雷が近づいている時は、カメラをブラケットから外し、屋内の安全な場所に置いてください。雷が去るまで電源につながないでください。

### 安全上のご注意

この「安全上のご注意」は、製品を安全に正しくお使いいただき、お使いになる人や他の人々への危害や損害を未然に防止するためのものです。 内容をよく理解してから本文をお読みください。

#### 絵表示について

| <ul> <li>警告 この警告事項に反した取扱いをすると、人が死亡または重症を負う可能性があることを示します。</li> </ul> | <b>禁止</b><br>してはいけない内容です。 |
|---------------------------------------------------------------------|---------------------------|
| 注意 ここの注意事項に反した取扱いを<br>すると、人が傷害または物的損害<br>を負う可能性があることを示しま<br>す。      | 実行<br>実行しなければならない内容です。    |

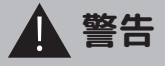

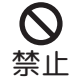

■電源ケーブルを束ねて使用しない

火災、感電の原因になります。

■分解・改造・修理はしない

火災、感電の原因になります。

■異常な状態で使用しない

(発熱、発火、発煙、異臭、異音がする)火災、感電の原因になります。 すぐに電源プラグやACアダプタを抜いて販売店に修理をご依頼ください。 ■コンセントや配線器具の定格を超える使い方や、AC100V以下での使用

<u>はしない</u>

たこ足配線などで定格を超えると発熱による火災の原因になります。 AC アダプタは、できるだけ1つのコンセントに単体でご使用ください。 ■雷が鳴ったら本体やAC アダプタに触れない

感電の原因になります。

■AC アダプタ、コードなどを破損しない

(傷つける、加工する、無理やり曲げる、ねじる、引っ張る、重い物を乗 せる、加熱するなど)傷んだまま使用すると火災、感電、けがの原因に なります。電源プラグや AC アダプタ、コードなどの修理は販売店にご依 頼ください。

■ケーブル接続部や電源ボタンに水をかけたり、ぬらしたりしない

火災、感電、けがの原因になります。

■AC アダプタ、コードに水をかけたりしない

感電の原因になります。ぬれた場合は、すぐに電源プラグや AC アダプタ を抜いて販売店にご相談ください。

■医療機器の近くで使用しない

医療機器に電磁妨害を及ぼし、生命の危険があります。

■低温・高温・高湿度の場所に設置しない

60℃以上の高温または高湿度、-20℃以下の低温(カメラ)の場所に設置しないでください。動作不安定や故障の原因となります。

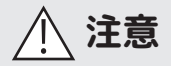

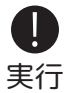

◇機器の重量などを満たす強度で設置する ・・・・・落下などにより破損やけがの原因となります。

◇取り付けや配線を行う場合は必ず電源を切る ・・・・・感電の原因となります。

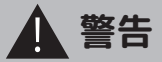

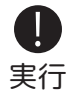

◇異物が入ったときは使用を中止する 火災、感電の原因になります。すぐに電源プラグや AC アダプタを抜いて 販売店にご相談ください。

◇落としたり、破損したときは使用を中止する そのまま使用すると火災、感電の原因になります。すぐに電源プラグや AC アダプタを抜いて、販売店に修理をご依頼ください。

◇電源プラグや AC アダプタは根元まで確実に差し込む 差し込みが不完全ですと、感電や発熱による火災の原因になります。

◇電源プラグや AC アダプタのほこりは定期的にとる プラグにほこりがたまると、湿気などで絶縁不良となり火災、感電の原 因になります。電源プラグや AC アダプタを抜いて、乾いた布でふいてく ださい。

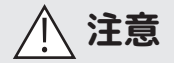

■不安定な場所や振動の多い場所には設置しない

(ぐらつき、傾きのある場所)落下などにより破損やけがの原因になります。 ■湿気の多い場所、結露が発生しやすい場所に接続部をむき出しにしない (風呂場、台所や水まわり)結露しますと電子部品の誤作動、故障、劣化 などの原因になります。温度差により結露(水滴)が発生しやすくなり ます。必ずキャップをしてご使用ください。

また、濡れた手で触ったり、結露したまま使い続けないでください。

■高温になる場所に設置しない

(直射日光の当たる場所、車のトランク、ダッシュボードなど)機器の変形、 内蔵バッテリー、電子部品の誤作動、故障、劣化などの原因になります。 ■ヒーターなどの熱器具、可燃性ガスの近くに設置しない

爆発や火災、感電の原因になります。

■埃・油の多い場所に設置しない

火災、感電の原因になります。

■機器に重いものを置いたり掛けたり、落下しやすい場所に設置しない 落下などにより破損やけがの原因となります。

■コードを引っ張らない

電源プラグや AC アダプタを抜くときはコードを引っ張らないでください。 コードが傷つき、火災・感電の原因となります。

■付属のコード以外の電源コードを使用したり、電源コードを延長しない 映像が映らなくなったり、火災・感電の原因となります。

■電子レンジの近くで使用しない

無線通信への電磁妨害が発生します。

■心臓ペースメーカの近くで使用しない

ペースメーカの動作に影響を与える場合があります。

■電子レンジ等や高圧容器に入れない

火災、感電、火傷、破裂、発火の原因になります。

■病院内や航空機器など、使用が禁止されている場所で使用しない

電子機器などが誤作動する恐れがあり、重大な事故の原因となります。

■強力な磁石などの磁気を帯びた場所や、磁気に弱いスマホやカード等の近くで使用しない

故障の原因になります。

#### 電波について

無線に関するご注意

この機器の使用周波数帯では、電子レンジなどの産業・科学・医療用機 器のほか工場の製造ラインなどで使用されている移動体識別用の構内無 線局(免許を要する無線局)及び特定小電力無線局(免許を要しない無 線局)並びにアマチュア無線局(免許を要する無線局)が運用されてい ます。

電波最大到達距離(Wi-Fi モデル)

電波最大到達距離の見通し50mは、周囲に電波の障害物や電磁波ノイズが 少ない屋外における見通し環境での実測結果です。木造の建物での電波 到達距離 10 ~ 15m ほどですが、カメラとルーターの間に障害物(金属製 のドア、鉄筋コンクリート、鉄骨、モルタル壁、土壁、金属線入りのガラス、 断熱材)があると、電波を通しにくくなるため、電波の届く距離は短く なる場合があります。電波の到達距離は使用環境・設置環境により異な ります。

その他のご注意(Wi-Fi モデル)

本製品は 2.4GHz(ギガヘルツ)の周波数帯の電波を利用しています。こ の周波数帯の電波はいろいろな機器(電子レンジ、無線 LAN 機器など) が使用していますので、電波の干渉により、本機や他の機器の動作や性 能に影響を及ぼすことがあります。本機は電波干渉の影響を受けにくい 方式ですが、下記の内容に注意してください。

その他のご注意 (4G/LTE モデル)

本製品は 46 電波 (B1,B3,B8,B18,B19,B26) のバンド帯を使用しています。 ご利用する SIM カードのキャリアの電波が対応エリアかどうかをご確認 ください。

●電子レンジから距離を離して設置してください 目安:2~3m以上 電子レンジなどを使用中は映像や音声がとぎれるこ とがあります。

●無線機器(ワイヤレスマウス、AV 機器、Wi-Fi を使用した PC など)を 使用している環境で本機を使うと、無線機器の動作に大きな影響を与え ることがあります(これらの無線機器は電源を入れた状態で電波を発信 しています)。

●無線機器の映像信号は設置環境や気温・天候などに影響を受ける場合 があります。

### 設置環境からの影響について

ご使用の際、下記の影響を複合的に受けた場合、機器の仕様(耐久性) の限度を超える場合があります。設置の際に配慮をお願いします。

- 直射日光などの影響
- ・夏の高温などによる影響
- ・降雨、強風、突風、台風などによる影響
- ·冬の低温、湿気、結露などによる凍結、積雪などによる影響
- ・塵、ほこり、土、砂などによる影響
- ・海風などによる塩害の影響
- ・ 虫や動物、またそれらが出す有機物(糸、毛、抜け殻、糞、尿、体液) による影響
- ・熱源などによる影響
- ・調理場、工場、特殊環境による液体や気体などによる影響
- ・その他機器に有害な影響を及ぼすもの

### プライバシー、肖像権について

本製品の設置や使用は、ご使用になるお客様の責任で被写体のプライバ シー、肖像権などを考慮の上行ってください。

### その他

本製品は、電波法に基づき工事設計認証を受けていますので、以下の行 為を絶対におこなわないようにお願いします。

- 分解や改造
- ・本製品に貼り付けてあるラベルをはがしたり、改ざんなどの行為
- 日本国外での使用

カメラのレンズが汚れている場合は、レンズ用ブロワで埃を取り柔らか い布に水を含ませ軽く拭いてください。外装を掃除する場合は、溶剤や 水は使用しないで、乾いた柔らかい布で軽く拭いてください。

本製品は精密機械のため、静電気、電気的ノイズ等でデータが消えるこ とがあります。動かなくなった場合は、ご購入店等にご相談ください。

### 内蔵バッテリー取扱上の注意

・お買い上げ頂いた時点でバッテリーの電池残量は充分ではありません。 ご使用前に充電する必要があります。また、お買い上げ直後だけでなく、 使用によりバッテリー残量が著しく少なくなっている時は、AC アダプタ につないで充電を開始してください。

・使用中にバッテリーが異常に熱を持ったり、膨張したり、液漏れしたり、 異臭や煙などを発した場合は、直ちに使用を中断し、販売店にご相談く ださい。なお、上記のような症状がみられた場合は、以後絶対に使用し ないでください。

・バッテリーは消耗品です。使用を繰り返す毎に再生可能な時間は徐々に 短くなります。

・保管場所にご注意ください。直射日光の当たる場所や炎天下の車内、火のそば、ストーブの近くなどの高温になる場所や、風呂場、洗面所、台所などの湿度の高い場所での使用や保管をしないでください。

保管に際しては、本体から電源アダプタを取り外し、常温で湿気の少 ない場所に置いてください。

・バッテリーを含む本製品の廃棄は、お住いの自治体で定められている方 法で正しく行ってください。

### 本製品の無線技術について

当製品は「高度化小電力データ通信システム」で電波法に基づく基準認 証を受け、総務省令で定められた[技適マーク]を取得しております。

#### 工事設計認証番号

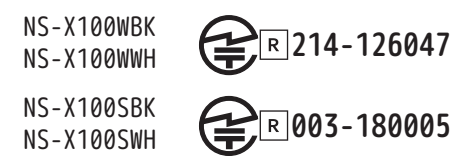

※海外では使用しないでください。 分解したり、改造したりすることは、電波法で禁止されています。 改造して使用した場合は、電波法により罰せられる可能性があります。

### その他の注意事項

●本製品は、監視防犯をはじめさまざまな映像を録画する事を目的とした装置ですが、すべての 映像を監視する事を保障したものではありません。機器の不具合によって映像が録画されていな い場合、弊社および販売店では責任は一切負いません。あらかじめご了承願います。

●本製品は事故が起きた時の検証の補助として使用することもできますが、法的証拠として効力 を保障するものではありません。

●本製品で録画した映像は、場合によっては被撮影者のプライバシー権利を侵害する事がありま す。映像を活用する場合は注意してください。撮影した映像に関するプライバシートラブルなど に関しまして弊社は一切の責任を負いません。

●本製品の記録媒体に使用される microSD カードは、振動、外的衝撃などの物理的耐久性、電源 の入り切り、停電からの復旧による突入電流などによる電気的耐久性が低く、永久的に使用可能 な媒体ではありません。長期使用により書き込みエラーが発生しやすくなり、寿命に至ります。 大切な録画データを破損、損失させないためにも機器周辺温度を適温に保ち、定期的に microSD カー ドを交換することをお勧めいたします。

自然災害や火災、その他の事故、お客様の故意または過失、製品の改造等によって生じた損害に 関しては、当社は一切の責任を負いません。

本製品は、侵入や盗難等を防止することを目的とした製品ではありません。これらの目的とした 製品の利用の結果生じた事故や事件、それに伴う損害などについて当社は一切の責任を負いませ ん。

本製品は無線 LAN 接続を利用した製品であるため、混線や電波干渉により映像を正しく表示でき ない場合があります。それに伴う損害等について当社では責任を負いません。

説明書に記載の使用方法およびその他遵守すべき事項が守られない事で生じた損害に関し、当社 は一切の責任を負いません。

公的良俗に反する使用方法に関しては、当社は一切の責任を負いません。

本製品の仕様および外観、メニュー、表示名、表示、アプリの内容は、実際と異なったり、改良 のため予告なしに変更する場合があります。

・こちらの機器は介護等や犯罪等の防止等をお手伝いするものであり、安全を保証するものではありません。このような目的で使用中に発生した損害について弊社は責任を負いかねます。

 ・こちらの機器は犯罪等を防止することを目的とした製品ではありません。これによる事件・事故 および損害の発生などについて、弊社は責任を負いかねます。ご了承ください。

・こちらの機器は介護等の監視用ではありません。これらの目的で生じた事件・事故および損害などについて、当社は責任を負いかねます。ご了承ください。

・こちらの機器は無線通信を利用した商品であるため、混信や電波干渉により映像が映らない、録 画されない等が生じることがあります。これによる事件・事故および損害の発生などについて、 弊社は責任を負いかねます。ご了承ください。

### microSD カード録画時間の目安

| microSD<br>カート゛サイス゛ | 8GB   | 16GB  | 32GB  | 64GB   | 128GB  |
|---------------------|-------|-------|-------|--------|--------|
| 録画時間                | 24 時間 | 48 時間 | 96 時間 | 192 時間 | 384 時間 |

撮影対象(被写体の動きや明暗の変化)や実際の撮影環境によって大幅に変動しま す。 ※夜間は熱検知録画、昼間は動体検知録画をします。

microSD カードに保存されたデータ (mp4) は、スマートフォン→カメラ情報→SD カー ド録画、及び Windows パソコンの WindowsMediaPlayer でご覧になれます。

#### | 消費データ量の目安 SDモード:30分映像視聴約60MB プッシュ通知:10日約1MB

HD モード: 30 分映像視聴 約 300MB

プッシュ通知:10日 約 1MB マイクロ SD 再生:10分 約 100MB

クラウド録画(アップロード)

30 秒録画: 10 回検知 約 6.5MB

## 有料クラウドサービスについて

サブスクリプションを申し込まれますと、お客様ご自身でご解約をされない限り「毎月、もしくは 6 か月毎、もしくは 1 年毎」に自動的に支払いが発生します。また、申込期間の途中で解約された 場合も、申込期間分の支払いは発生します。

サブスクリプションを申し込まれる前に、ご使用のスマートフォン (OS) での解約方法を必ずご確 認ください。

1. 当社は、本サービスに掲載される情報につき、その正確性、完全性および有用性を保証する ものではありません。

2.当社は、サービス提供者が本サービスを利用することにより、一定の売上・利益を得られることを保証するものではありません。

3.当社は、本サービス上でおこなわれるサービス提供者とユーザー、あるいはサービス提供者 同士、ユーザー同士のトラブルに関し、当該トラブルが本サービスの運営または機能に起因して 発生した場合を除き、責任を負わないものとします。

4.当社は、サービス提供者の利用に関して生じたソフトウェア、ハードウェア上のトラブルに 関し、当社の責に帰すべき場合を除き、責任を負わないものとします。

5.当社は、本サービス上でサービス提供者が提供する提供サービスにかかる商品・役務等の機能、 性能、品質および材質等を保証するものではなく、一切の責任を負わないものとします。

### 各部名称・寸法

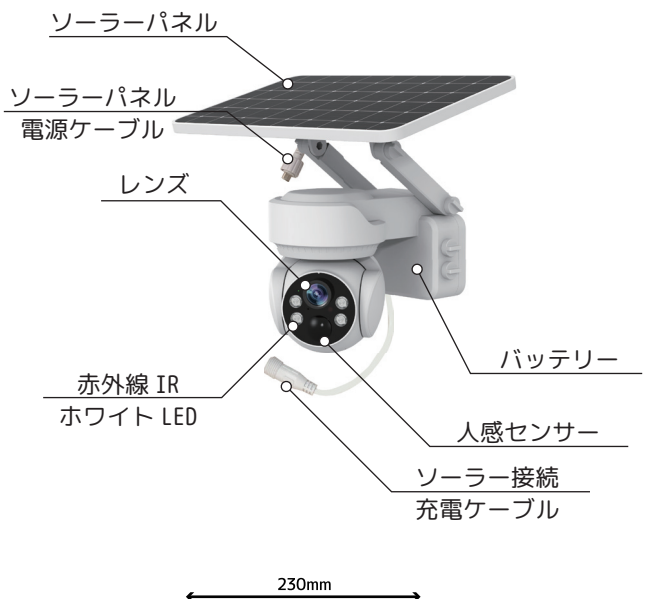

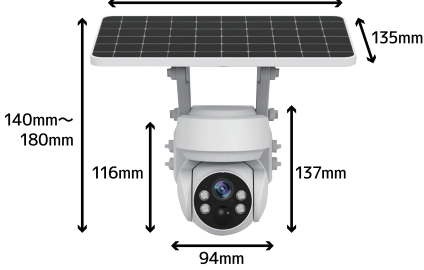

## 設置について

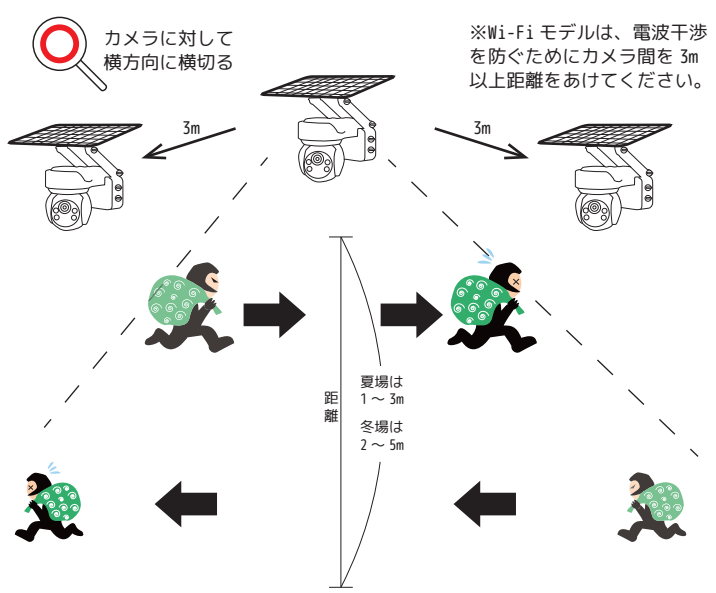

夏場は外気温と人間の体温の差が少ないため、人感(熱検知)センサー が反応しにくくなります。

なるべく低い位置(2m~2.5m位)に設置し、センサーが反応する方向(左 右)、角度(傾き)で設置をしてください。

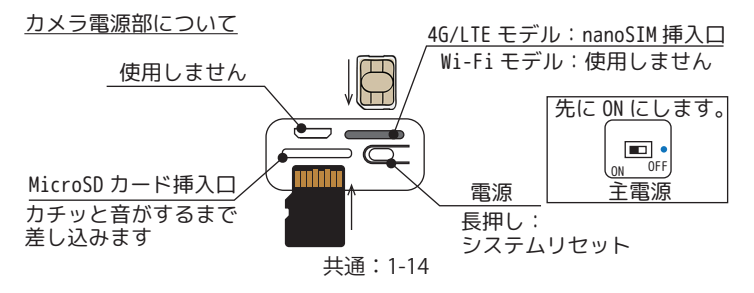

## ソーラーパネルとブラケットの固定

【セパレート設置】

①ソーラーパネル、ソーラーパネル用ブラケットと ソーラー用電源延長ケーブルを用意します。

②ブラケットを取り付け面にビスで3箇所とめて固 定します。その際ケーブル通し穴は必ず下方に来る ように設置してください。 ※

画像は分かりやすくするため上部を外してあります が、ブラケットの土台と上部は外さないでください。

天

ーブル通し穴

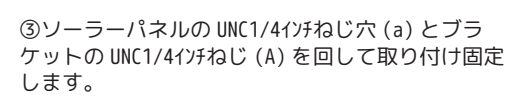

④最後に先端のソーラー用電源延長ケーブルをカメラの電源ケーブルと接続して完成です。

共通:1-15

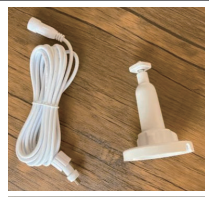

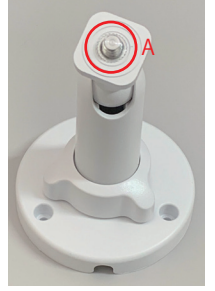

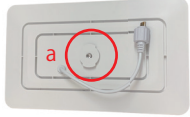

地

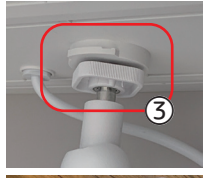

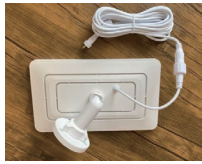

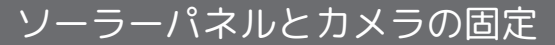

【カメラー体設置】

①ソーラーパネルとカメラを用意します。

②ソーラーパネルの凸部分と、カメラの 凹部分を重ねて回します。

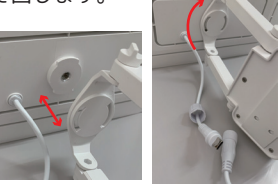

③ソーラーパネルのビスを緩めてパネル の角度を調整します。角度が決まりまし たらビスを閉めます。

④ソーラーパネルとカメラのケーブルを 接続し、しっかり固定します。

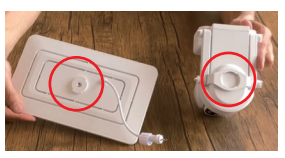

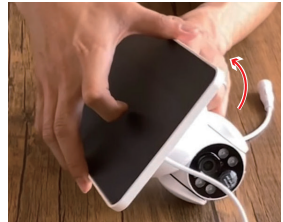

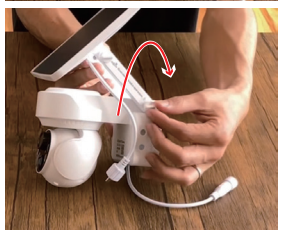

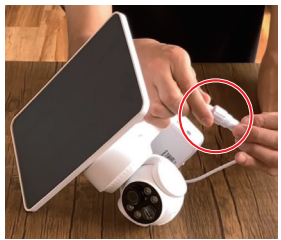

## カメラとカメラブラケットの固定

 ①取り付け設置面にカメラ取付ブラケットを4箇所 ネジ留めします。

②ソーラーパネルと接続済のカメラと、カメラブラ ケットを取り付けます。 ※カメラを落とさないように注意してください。

③両サイドのビス穴を合わせ、ブラケット固定ビス で4箇所留めます。

④ソーラーパネルとカメラのケーブルを接続し、しっかり固定します。

※画像は分かりやすくするため、カメラとソーラー パネルの色をかえています。実物は同色になります。

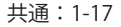

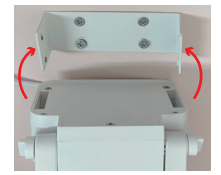

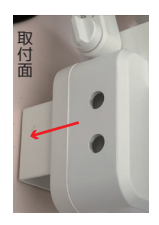

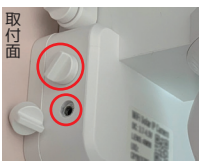

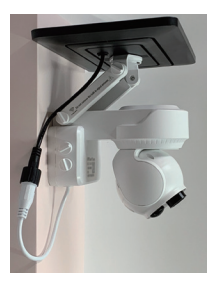

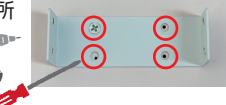

### Wi-Fiモデル編・はじめに行ってください ①同梱品をご確認ください。

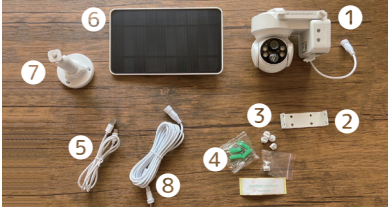

※ご注意※ 4G/5G 等のモバイル回線を使 用したタイプのルーターは、 ご利用いただけません。

①カメラ本体(白色もしくは黒色) x1台
②カメラ取付ブラケット x1個
③ブラケット固定ビス x4+予備 x1
④アンカー+ネジ 各 x4
⑤USB ケーブル x1本
⑥ソーラーパネル x1枚
⑦ソーラーパネル用ブラケット x1本
⑧ソーラー用電源延長ケーブル
⑨マニュアル(本書) x1冊
【別途ご準備ください ※Wi-Fi モデル※】
インターネット (Wi-Fi ルーター 2.4GHz) 環境、
※5GHz は、ご利用いただけません。
高耐久 microSD カード(最大 128GB)、アプリ対応
スマートフォン、USB アダプタやコンセント等

②ご使用のスマートフォンを、Wi-Fi ルーターの
 2.4GHz に設定できるかをご確認ください。
 「Wi-Fi 接続編」で必要な設定です。

アップデートで仕様などは予告な Wi-Fiモデル: 2-1 く変更されます。ご了承ください。 ⑤カメラを8時間充電します。
 1. カメラ底面のキャップを外します。
 2. 5V USB アダプタ(別売)に付属の充電ケーブルを接続します。

3. 付属の充電ケーブルを USB 電源 (市販の USB ア ダプタ 5V/2A まで ) に接続してください。 ※カメラの主電源、電源はまだ入れないでください。

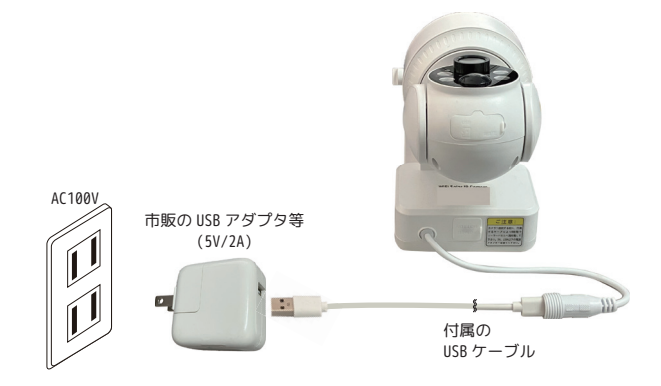

### ❹スマートフォンを設定します。

iPhone の方は、<u>AppStore</u>、 android の方は <u>Play ストア</u>より「i-Cam+」を検 索してください。

❺次ページより「i-Cam+」 登録をご案内します。

Wi-Fiモデル: 2-2

●新規登録します。

 専用アプリ「i-cam+」を各ア プリストアからインストールし てください。

2. アプリを起動します。

3. アカウント情報を登録しま す。

3-1 使用国を選択します。 「JAPAN」を選択してください。

3-2 メールアドレスを入力しま す。登録に必要なメールを受信 できるアドレスを入力してくだ さい。

3-3 規約に同意するボタンを有 効にします。

3-4 ログイン用パスワードを設 定します。確認用にも同じパス ワードを入力してください。 ※英数字混ぜて 8 ~ 32 文字

Wi-Fiモデル: 2-3

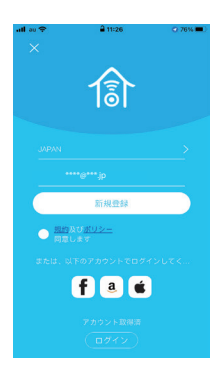

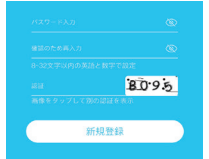

3-5 画面右側に表示された認証 番号を正確に入力してくださ い。

4. 以上を入力して「新規登録」 をタップしていただくと、 す。登録に必要なメールを受信 できるアドレスを入力してくだ さい。

追って登録したメールアドレス に、最終登録用のメールがとど きますので本文中の「このリン ク」というボタンを押して完了 します。

5. メールのボタンを押してから ログインすることで、右の登録 画面が表示されますと、登録が 完了します。

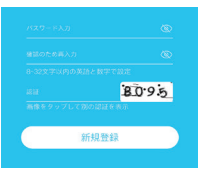

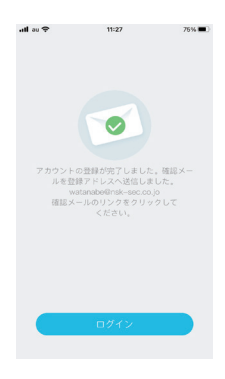

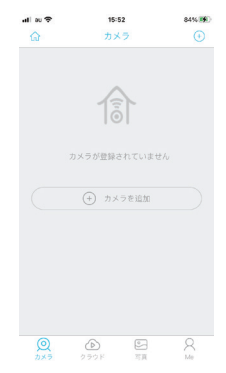

アップデートで仕様などは予告な Wi-Fiモデル: 2-4 く変更されます。ご了承ください。

## Wi-Fi カメラの設定

●これからカメラとスマートフォンと Wi-Fi を 関連付けるための設定を行います。

#### ※Wi-Fi ルーターのすぐ近くで設定を行ってください。

②スマートフォンは、Wi-Fi ルーターの 2.4GHz に設定されているかをご確認ください。※モバイ ルデータ通信 (4G 等)を切ることができる方は OFF にしてください。 ※5GHz には対応しておりません。

 ③スマートフォンのアプリ i-Cam+ を開き、[ (+) カメラを追加 ] を タップします。
 ※通知設定、アルバムの権限等は 任意で設定します。

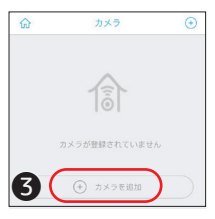

❹[Wi-Fi カメラの設定 ] をタップ します。

●スマホから「カメラの電源を入れてください、指示ランプが青色点滅するかどうかをご確認ください。」と音声が流れます。(スマホの設定によっては音声が聞えない場合もございます。)

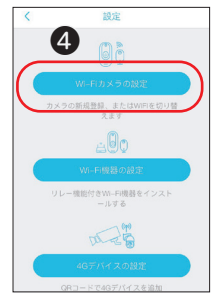

Wi-Fitī 1: 2-5

●アプリの指示に従いカメラの主電源を入れリ セットボタンを長押しし、カメラをリセットし ます。※主電源を入れるとカメラから大きな音が 流れ続けますのでご注意ください。 ケーブル横のカメラの主電源を ON にします。

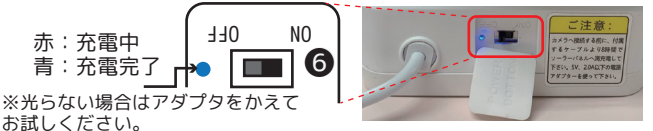

♥「接続準備完了」とカメラから音声が流れ、 青色 LED の点滅と共に音声が繰り返されます。

※「接続準備完了」の音声が聞こえなかった場合、カメラを一度リセットしてくだ さい。電源を長押しすると「システムリ セット、接続準備完了」と音声が流れ、 レンズ横の青色 LED の点滅と共に音声が 繰り返されます。

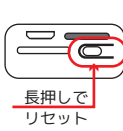

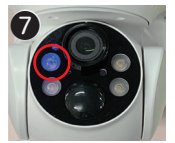

カメラを検出

⑧アプリ画面の [ はい ] をタップ します。

⑨「カメラの設置場所を…完了を …」とアプリから音声が流れます。 任意で設定し、[次へ]をタップ します。

Wi-Fiモデル: 2-6

●「Wi-Fi パスワードを入力してく ださい…」とアプリから音声が流 れます。2.4GHzのWi-Fi を選択し、 Wi-Fi のパスワードを2回入力し てください。

①デバイスの設定をタップします。

●チャイムが鳴りアプリに QR コードが表示され、電子音が鳴ります。 アプリの QR とカメラのレンズを近づけます。※至近距離で設定中の場合自動で認識します。

●接続情報確認、登録成功等の音声が聞こえたら[OK]を タップします。 カメラを十分に充電してください。

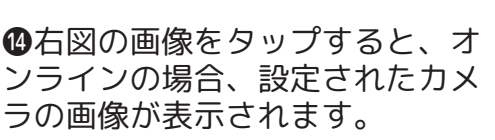

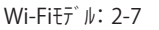

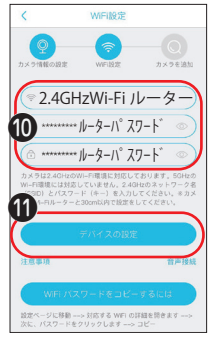

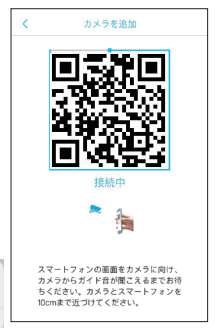

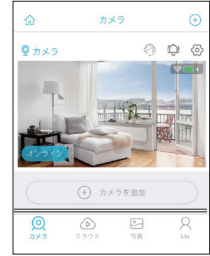

### 4G/LTEモデル編・はじめに行ってください ●同梱品をご確認ください。

①カメラ本体
(白色もしくは黒色) x1台
②カメラ取付ブラケット x1個
③ブラケット固定ビス x4
+予備 x1
④アンカー + ネジ 各 x4
⑤USB ケーブル x1本
⑥ソーラーパネル x1枚
⑦ソーラーパネル用ブラケット x1本
⑧ソーラー用電源延長ケーブル
⑨マニュアル(本書) x1冊
⑩nanoSIM カード(\*マクアケ応援購入のみ)

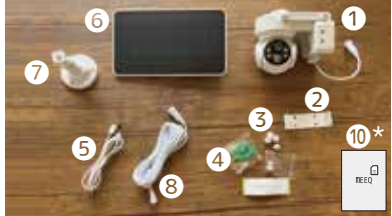

#### 【別途ご準備ください。】

nanoSIM カード (DoCoMo、au、ソフトバンク回線のもの) ※マクアケ応援購入以外

 クメラ底面のキャッ プをめくり、SIM カード をカメラに挿入します。
 ※ご注意※
 SIM カードの向きを間違 えないでください。
 取り出せない場合があります。

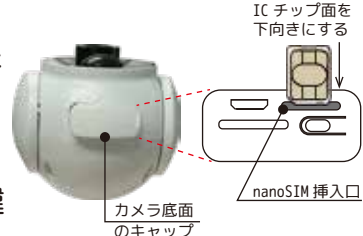

アップデートで仕様などは予告な 4G/LTEモデル: 3-1 く変更されます。ご了承ください。 ③カメラを8時間充電します。
 1. カメラ底面のキャップを外します。
 2. 5V USB アダプタ(別売)に付属の充電ケーブルを接続します。

3. 付属の充電ケーブルを USB 電源 (市販のUSBア ダプタ 5V/2A まで)に接続してください。 ※カメラの主電源、電源はまだ入れないでください。

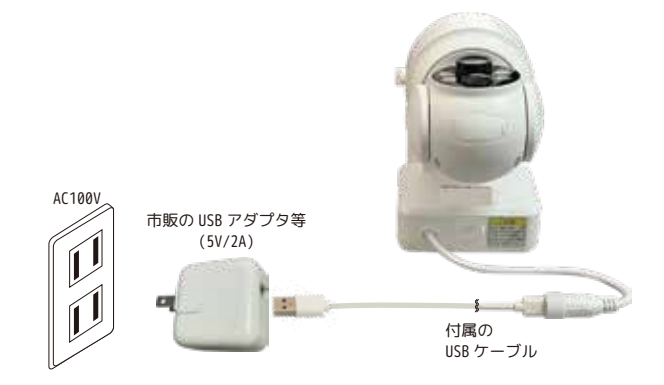

## ❹スマートフォンを設定します。 iPhone の方は、<u>AppStore</u>、

android の方は <u>Play ストア</u>より「i-Cam+」を検 索してください。

❺次ページより「i-Cam+」 (兪アプリのユーザー 登録をご案内します。

●新規登録します。

 専用アプリ「i-cam+」を各ア プリストアからインストールし てください。

2. アプリを起動します。

3. アカウント情報を登録しま す。

3-1 使用国を選択します。 「JAPAN」を選択してください。

3-2 メールアドレスを入力しま す。登録に必要なメールを受信 できるアドレスを入力してくだ さい。

3-3 規約に同意するボタンを有 効にします。

3-4 ログイン用パスワードを設 定します。確認用にも同じパス ワードを入力してください。 ※英数字混ぜて 8 ~ 32 文字 4G/LTETデ № 3-3

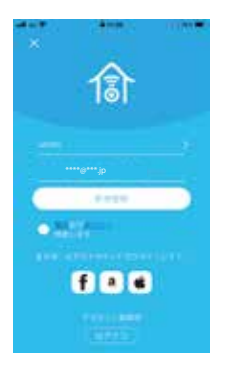

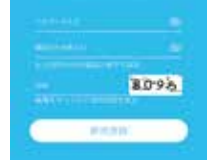

3-5 画面右側に表示された認証 番号を正確に入力してくださ い。

4. 以上を入力して「新規登録」 をタップしていただくと、 す。登録に必要なメールを受信 できるアドレスを入力してくだ さい。

追って登録したメールアドレス に、最終登録用のメールがとど きますので本文中の「このリン ク」というボタンを押して完了 します。

5. メールのボタンを押してから ログインすることで、右の登録 画面が表示されますと、登録が 完了します。

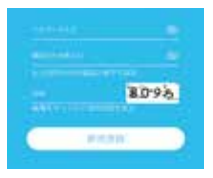

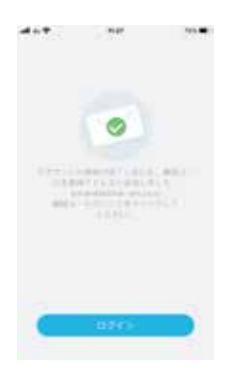

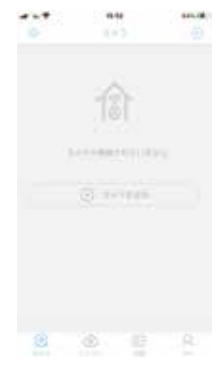

アップデートで仕様などは予告な 4G/LTEモデル: 3-4 く変更されます。ご了承ください。

## 4G/LTE カメラの設定

●これからカメラとスマートフォンを関連付け るための設定を行います。

②スマートフォンのアプリ i-Cam+
 を開き、[ (+) カメラを追加 ] を
 タップします。
 ※通知設定、アルバムの権限等は
 任意で設定します。

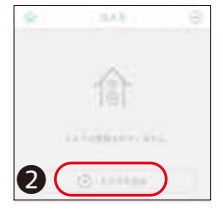

❸[4G デバイスの設定]をタップします。

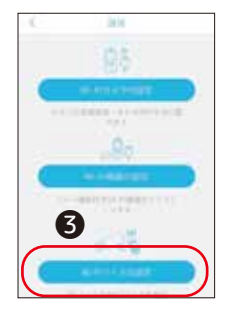

④アプリの指示に従いカメラの主電源を入れり セットボタンを長押しし、カメラをリセットし ます。※主電源を入れるとカメラから大きな音声 が流れることがあります。ご注意ください。 ケーブル横のカメラの主電源を ON にします。

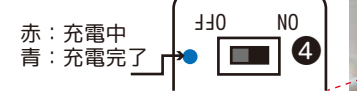

※光らない場合はアダプタをかえて お試しください。

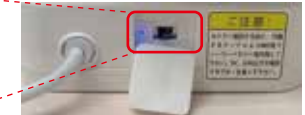

※英語の音声が聞こえなかった、次に進めない等の場合、カメラを一度リセットしてください。電源を長押しすると「システムリセット」とカメラから音声が流れ、レンズ横の赤色 LED が点滅し、しばらくすると青色点灯になります。

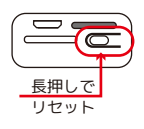

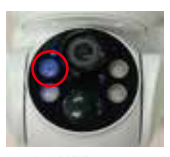

CONTRACTOR DEPARTMENTS

PRESSALLANCE AND ARRENT AND

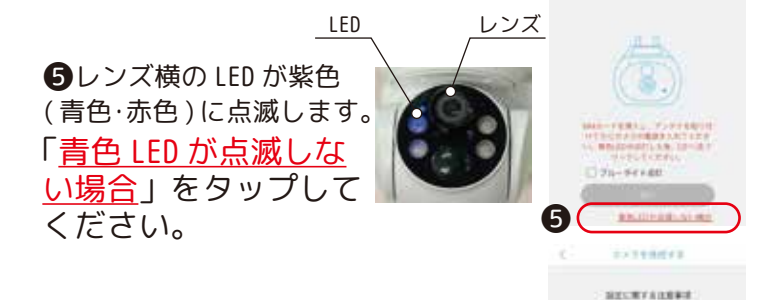

⑥[APN 設定]をタップします。

⑦カメラ本体の QR コードを読み 込みます。

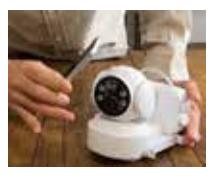

8

APN 名、ユーザー名、パスワード、 認証タイプを入力します。 NSKSIM サービスより SIM カードを ご購入のお客様は、 meeq.io(APN 名)、meeq( ユーザー 名)、meeq( パスワード)、PAP( 認 証タイプ) SIM カード情報を入力します。

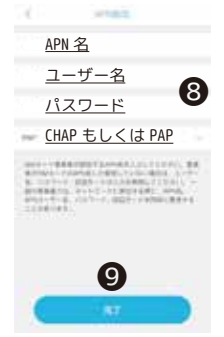

●[ 完了 ] をタップします。
※完了が表示されない時は説明文の箇所をタップしてください。

●スマートフォンの QR コードを カメラに読込ます。ガイド音声 が出るまでお待ちください。

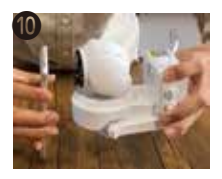

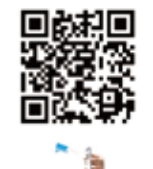

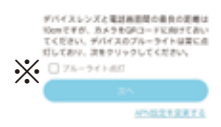

※ガイド音声のアナウンス後に、

□ブルーライト点灯にチェックを入れ、次へをタップして ください。接続に成功しました。と音声が流れ、カメラの 青色 LED が点滅します。OK をタップして終了します。

### ●任意でカメラ名、カメラの場所 を選び [次へ]をタップします。

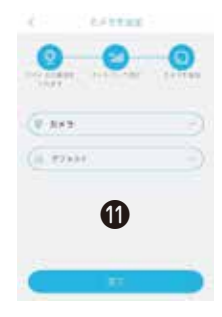

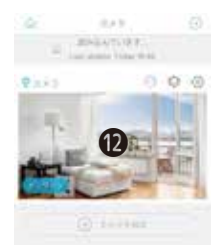

## アプリについて - ホーム画面

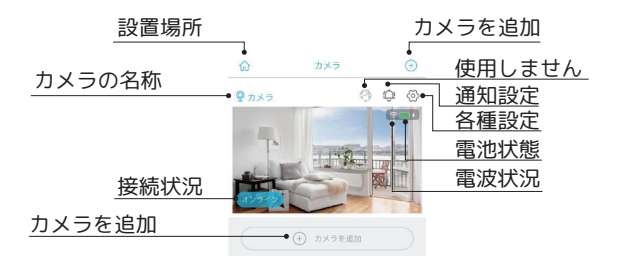

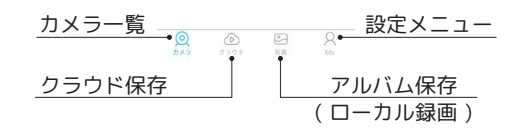

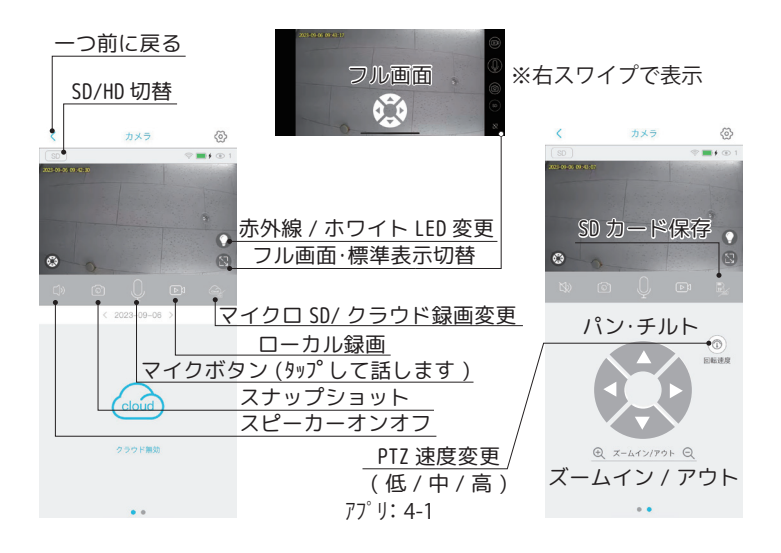

# アプリについて - カメラ設定

| <          | カメラ設定          |                           |
|------------|----------------|---------------------------|
| カメラ設定      |                |                           |
| カメラ名       | カメラ >          | カメラ名の設定                   |
| ストレージ管理    | クラウド >         | データ保存先管理 /SDカードのフォーマット    |
| 映像反転       | ノーマル 🔉         | 上下、左右反転設定                 |
| 映像補正モード    | 通常 >           | 映像補正(通常、ナイトモード選択)         |
| 活動検知       | 高 >            | 動体検知(感度の設定及び、AI人物検出、自動追尾) |
| アーミングの設定   | >              | 動体検知のスケジュール設定             |
| デバイスアラーム   | オフシ            | カメラアラームの設定                |
| 録画時間       | 5s >           | 録画時間設定(5~30秒)             |
| 電源周波数      | 50Hz >         | 周波数設定(フリッカー発生の場合使用)       |
| LED点灯モード   | オン >           | カメラ前面の LEDランプ点灯の切り替えます    |
| 同期 (時刻)    | >              | カメラの時刻をスマートフォンと同期させます     |
| 基本設定       |                |                           |
| ID         |                | カメラ ID                    |
| 製造元        |                | 製造元                       |
| 型番         | Q2-WIFI        | 型番                        |
| バージョン      | 776.0.13.2     | バージョン                     |
| Wifi バージョン | 63.0.2.9       | Wi-Fi バージョン               |
| MAC        |                | MAC アドレス                  |
| IP         | 192.168.68.114 | IP アドレス                   |
|            | 更新を確認する        | 最新ファームウエアをチェックします         |

77° J: 4-2

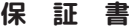

株式会社 NSK は、本製品についてご購入日より本保証書に記載の保証期間を設けて おります 。このです。 本刻品けも余にかかわる医療機器等の田邊には徳田したいでください 高い信頼性が求められる用途に使用する場合はシステムの故障等の処置に万全を期し てくたさい。 その場合、その結果に対しての損害賠償責任について弊社は負担いたしません。 本製品付属の取扱取得者などに従った定常な使用状態の下で、万一保障期間内に改 時、不具合が発生した場合、本要規算にによう生産情報= 交換利なそ行います。 ただし、次のような場合には保障期間内であっても有能等超上なります) 1. 本保証書がない場合 2本保証書に、ご購入日・お名前・ご購入代理店の印字等の記入がない場合、また は購入先や購入日が改ざんされている場合 注:太枠(※印の項目)は必ず記入願います。 2 取扱上の報目 またけ天米たみ進め終期た両田レオス故語や上げ場際でもス得合 4 ご喋入後の輸送, 銘動, 銘松, 落下に上ろ故障お上げ 編集 5.火災、地震、落雷、風水害、ガス害、塩害、異常電圧およびそのほかの天変地 異など、外部に原因がある故障および損傷である場合 他の機器との接続に起因する故障・損傷である場合 ■初期不良交換 修理の手続き ●保証期間発生日より1ヵ月以内の故障に関しては、初期不良交換サービスの対象 ●お客様より初期不良である旨申告していただき、弊社がその申告現象を確認した場 ●記号はなりの前下したしめを手自ったいんには、すばんのサーロの床とは取りいつ。 合に限り、初期下負品として新品と交換いたします。 (送料については弊社負担とさせていただきます) ただし、検査の結果、動作環境や相性を起因とする不具合であった場合には、初期 不良交換サービス対象とはなりません ・・ハスマッーこへNIMCはなりません。 また、当サービスをご利用いただくには、お買い上げ商品のすべての付属品が揃って いることが多件となります。 ●丼社では、出張修理あるいは不具合原因の現地調査は行っておりません。 ●丼社ではセンドバック(先に修理依頼品または不具合品をお送りいただき、弊社より 修理党(品または初期不良交換品をご返却する)方式でのみ、対応を行っております。 ●修理費用については販売代理店や購入店を通しての対応となります。 、注意 ■電源は家庭用AC100V(50Hz/60Hz)のコンセント以外で使用しないでください。また、 ■濃水を膨けれた100/00/20/01/20/2/センドがかく使用しないでくにといった。 クラ豆を繰れないでください。 ●必ず付属のACアダブターを握内で使用してください。 ■C・0のをのせたり、引っ張ったり、無理に曲げたりすると、コードを傷め、火災・ 感觉の原因とたります ■めれた毛で AC アダブターを抜き美口 たいでください 感覚の原因とたろことがあり ■ 75 発熱していたり 煙が出ている、異臭がするなどの異常があるときは使用し ないでください。異常状態のまま使用すると、火災・感電の原因となります。 すぐに AC アダプターをコンセントから抜いてください ■動作環境範囲外で機器をご利用にならないでください。 ■本機を改造あるいは、分解しないでください。火災・感電の原因となります。 内部には電圧の高い部分があり、感電の恐れがあります。 ±+-. ■長期間使用されないときは、安全のため、AC アダプターをコンセントから抜いてお ノセキリ、 ■ 落富の恐れがある場合は、すみやかに本機を停止させ、コンセントからACアダプ ターを抜いてください。(停電時のプレーカーの入切りによる突入電流が原因で機器が 抜いてください。 故障する場合があります。) ■本橋を次のような場所での使用や保管はしないでください。 ●直射日光のあたる場所 ●特に高温低温になる場所 ●湿度変化の激しい場所 ●振動の多い場所 ●油煙、湯気、湿気があたる場所 ●静電気が多く発生する場 <sup>(1)</sup> 強い磁気や電磁波が発生する装置(発電機やアンブ)が近くにある場所 ●機器の仕様に合わない不安定な場所や、落下の危険がある場所 ■本機を移動、移設させる場合は、ACアダプターをコンセントから抜き通電停止の状 ■不眠と参加、考認ととい場合は、ハウノランプションとうから彼と温電停止のが 感になってから配線を抜いて下さい。
■金融機器、医療機器など人命に直接または間接的に関わるシステムなど、高い安 全性が要求される用途には使用しないでください。 録画機についての注意 1/ ■湿気やほこりの多い場所に置かないでください。火災・感電の原因となることがあり ◎ 7 ° ° ° ° ● 本機の通風孔をふさがないでください。 内部に熟がこもり、機器の不良や火災の原因となることがあります。 内蔵の記憶媒体は高温に弱い場合もあるため、適度な換気が必要です ■3年に一度を目安に内部の清掃や稼働点検を販売店に依頼してください。 なお、内部清掃点検費用については、販売店にご相談ください。 単主に製面装置に使用している記録媒体としてのハードディスクは、永久的に使用可

能な媒体ではありません(消耗品扱いとなります)。 次の留意点踏まえたうえでご使用ください。 ●衝撃、振動をあたえないでください。 ●電源の入切りを頻繁に行わないでください。 ●推築環境:周辺温度 25°C以下 ●稼働時間 18.000 時間を超えた場合は交換を推奨します ●協調可している可加したとれて、物には人家とは大きなするとなってください。 ●装置データや運用設定などは必要に応じてバックアップをおこなってください。
■本機の利用に際し、故障や協動作、不具合などによってデータの消失などの障害 が発生しても、弊社では保護しかねることをあらかしなご了承代さい。

#### ■ご注音

●本機の故障・誤作動・不具合・通信不良、停電・落雷などの外的要因、第三者による妨害行為などの要因によって、通信、撮影、録面機会を逃したために生じた経済損失につきましては、当社は一切その責任を負いかねます。

●通信、録面内容や保持情報漏えい、改ざん、破壊などによる経済的・精神的損害につきましては、当社は一切その責任を負いかねます。

●本機のパッケージ等に記載されている機能、性能値は当社試験環境下での参考測 定値であり、お客様環境下での性能を保障するものではありません。 また、バージョンアップ等により予告なく性能が上下することがありす。

 ハードウェア リフトウェア(ファームウェア) 外銀に閉してけ起来予告かく変更さ れることがあります。

●ソフトウェア(ファームウェア)、更新ファイル公開を通じた修正や機能は、お客様サービスの一環として随時提供しているものです。内容や提供時期に関しての保証は一切 ありません。

一般的にインターネットなどの公衆網の利用に際しては、通信事業者との契約が必 要となります.

●通信事業者によっては公衆綱に接続可能な端末の台数、機能、回線の使用率な どについて設定を行っている場合がありますので、通信事業者と端未機器の導入に際 して契約内容などをご確認ください。このため弊社機器はすべての公衆網との接続を 保障するものではありません。

通信事業者側の環境においては通信機能を有効にできない場合もありますのでご了承 ください

●公衆網に関連して DDNS サーバーのサービスを利用できる機器については、 バーの脳時メンテナンスや、サーバー設備の障害、やむをえない事情によるサービス 提供の停止、などの理由によりサービスを継続的に提供できない場合もありますので、 おらかじめご了承願います。

●本機を廃棄するときは、地方自治体の条例に従ってください。

●本機及び弊社製品は日本国内での利用可能な製品であるため、別途定める保証提 定は日本国内でのみ有効です。海外での利用はできません また、ご利用の際は各地域の法令や政令、ガイドラインなどに従ってください。

#### ■台吉車酒

●お客様が購入された製品の使用において、録画映像の流出や、不法行為に基づく 損害時借責任は、弊社では一切責任を負いません

●お客様および第三者の故意または過失と認められる本刻品の故障・不具合の発生 つきましては、弊社では一切責任を負いません。

●製品の使用および不具合の発生によって、二次的に発生した損害(事業の中断お よび事業利益の損失、記憶装置の内容の変化・消失、また建物の現状度帰や取り 外し施工についての費用・損失)につきましては、弊社では一切責任を負いません。

●割具の装装することに上いほかの機器に生じた故障・損傷について 弊社でけ太影 品以外についての修理費等は一切保障いたしません。

※本保証書は日本国内においてのみ有効です。 This warranty is valid only in japar

| 裂品保証書                                                                                   |               |            |                |       |          |                |          |
|-----------------------------------------------------------------------------------------|---------------|------------|----------------|-------|----------|----------------|----------|
| ※保護                                                                                     | 正期間           | ご購入日       | 年              | 月     | в        | d 1 1          | 年間       |
| 製品                                                                                      | 型番            | NS-<br>NS- | X100W<br>X100S | 記<br> | <b>х</b> | 100WN<br>100SN | /H<br>/H |
| ※製業<br>シリア                                                                              | 告番号<br>'ル NO. |            |                |       |          |                |          |
| *                                                                                       | お名前           |            |                |       |          |                |          |
| お客様<br>連絡先                                                                              | ご住所           |            |                |       |          |                |          |
| ※<br>ご開<br>所在                                                                           | 入<br>店様<br>地  |            |                |       |          |                |          |
| 株式会社 NSK<br>日本セキュリティー機器振売<br>〒461-0043 名志屋市東原大客 1 丁目 10-15<br>孵計 HP: https://www.nsk.ip |               |            |                |       |          |                |          |

お問合せ (24 時間送信可 ):hp@nsk-sec.co.jp(Mail) / 052-726-5297(fax) お問合せ平日のみ(年末年始・夏季休暇除く) 9:00 ~ 12:00 13:00 ~ 17:00 050-5358-2949(tel)